## <u>EBA ÖĞRENCİ ŞİFRESİ ALMA (VELİ YARDIMIYLA)</u>

- 1. eba. gov.tr adresine giriş yapıyoruz.
- 2. Ana ekranda VELİ butonuna tıklıyoruz.

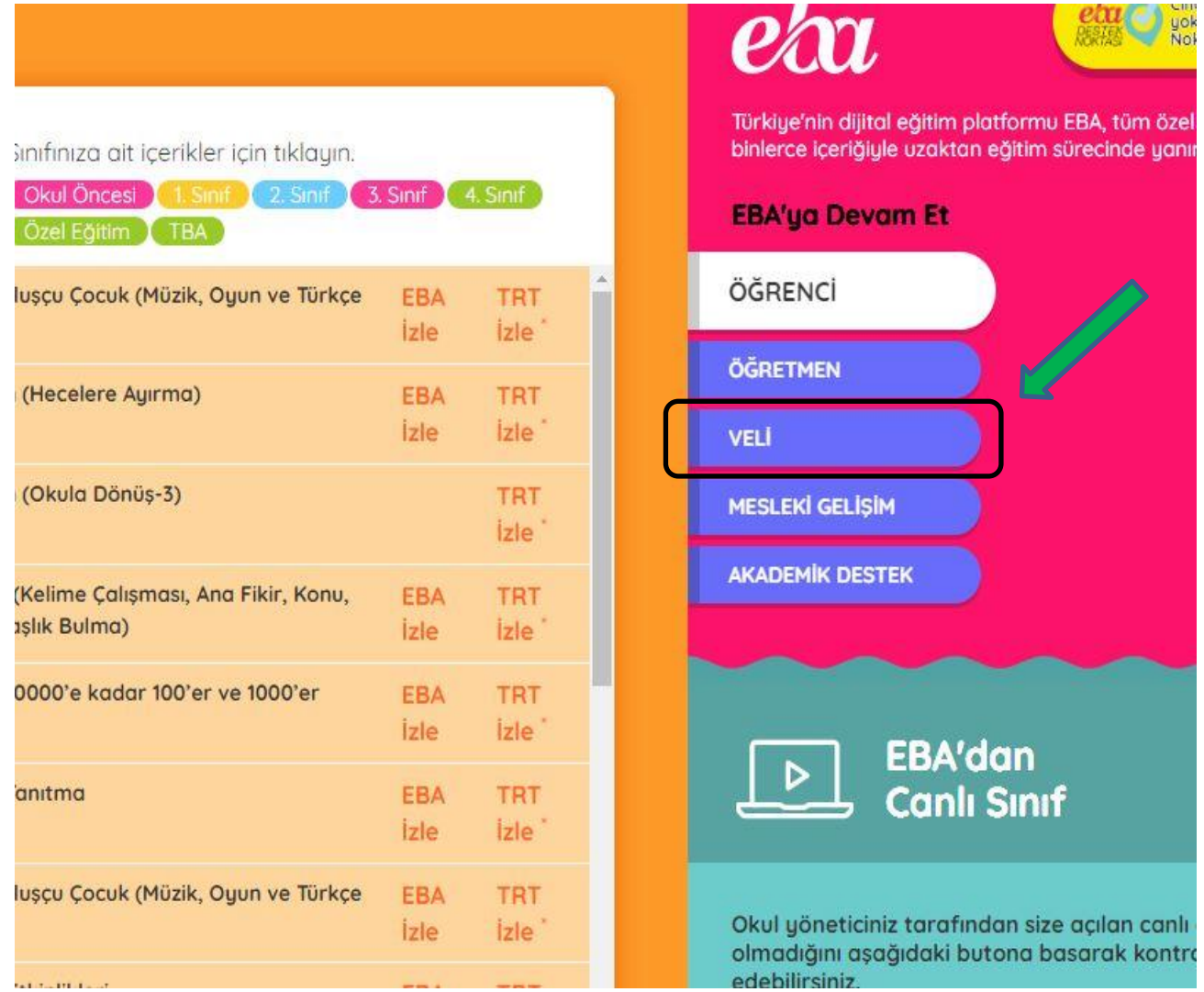

3. Karşımıza gelen ekrandan e-devlet şifresiyle giriş yapıyoruz. <u>Önemli hatırlatma;</u> öğrencinin e-okulda kayıtlı velisi giriş yapacaktır.

| iriş Yapılacak Adres<br>iriş Yapılacak Uygulama | https://giris.eba.gov.tr/EBA_GIRIS/EdevletLogin<br>Eğitim Bilişim Ağı (EBA) |                                        |                                               |                          |
|-------------------------------------------------|-----------------------------------------------------------------------------|----------------------------------------|-----------------------------------------------|--------------------------|
| e-Devlet Şifresi                                | 📴 Mobil İmza                                                                | 🐔 e-imza                               | 🖼 T.C. Kimlik Kartı                           | 📑 İnternet Bankacılığı   |
| T.C. Kimlik Numaranızı<br>yerden devam edebilir | ve e-Devlet Şifreniz<br>siniz. 🖳 e-Devlet                                   | i kullanarak kimi<br>Şifresi Nedir, N  | liğiniz doğrulandıktan sonr<br>asıl Alınır?   | ra işleminize kaldığınız |
| * T.C. Kimlik No                                | [                                                                           |                                        |                                               |                          |
|                                                 | 🖾 Sanal Kla                                                                 | avye 🛷 Yazar                           | ken Gizle                                     |                          |
| * e-Devlet Şifresi                              |                                                                             |                                        |                                               |                          |
|                                                 | 🖾 Sanal Kla                                                                 | avye 🔒 Şifren                          | ni Unuttum                                    |                          |
|                                                 | * e-Devlet 🛛 💀<br>telefonunuzdan                                            | şifrenizi unutmar<br>yenileme işlemi y | iiz durumunda doğruladığını<br>apabilirsiniz. | z cep                    |
|                                                 | ( < i                                                                       | otal Et                                | Giriş Yap >                                   |                          |

- 4. Sonra karşımıza gelen ekrandan öğrenci için <u>tek kullanımlık</u> şifre oluşturuyoruz.
- 5. Tek kullanımlık şifresini alan öğrenci eba.gov.tr adresine giriş yapıp ÖĞRENCİ butonuna tıklayarak giriş yapacaktır.

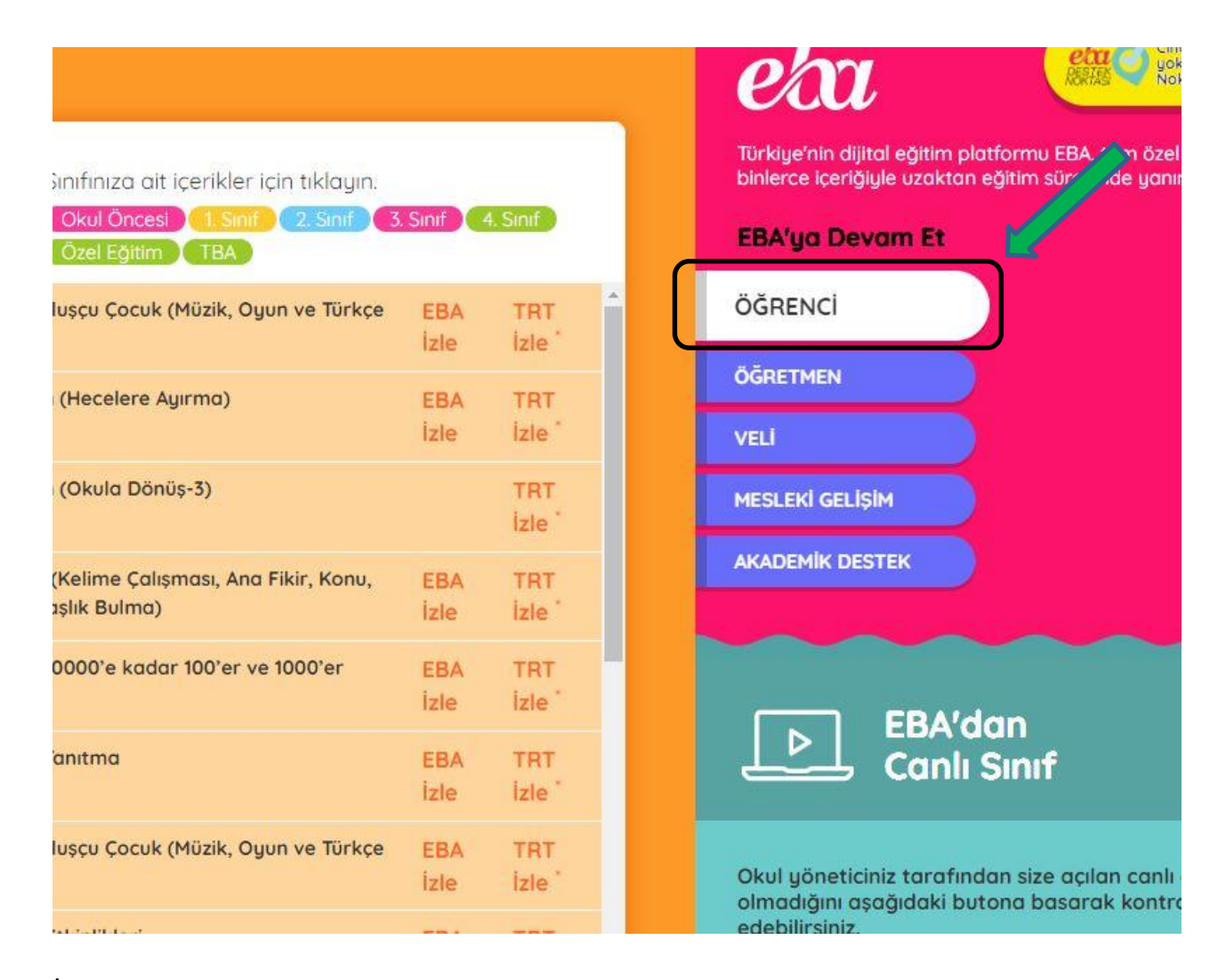

6. İlk girişinde öğrencinin karşısına aşağıdaki ekran gelecek ve sistem öğrenciden geçici şifresini değiştirmesini isteyecektir. Buradan öğrenci unutmayacağı yeni bir şifre oluşturarak her zaman kullanacağı kalıcı şifreye sahip olacaktır. (Veli e-posta adresi ve Veli Cep telefonu alanlarını doldurmak zorunlu değildir)

| EBA hesabınız için yeni şifrenizi b                                                                                                    | elirleyiniz.                                                                                                    |
|----------------------------------------------------------------------------------------------------|----------------------------------------------------------------------------------------------------|
| Şifrenizi kimseyle paylaşmayınız.                                                                                                    |                                                                                                    |
| *Yeni Şifre                                                                                                    |                                                                                                    |
| 1                                                                                                    |                                                                                                    |
| *Yeni Şifre (Tekrar)                                                                                                    |                                                                                                    |
|                                                                                                    |                                                                                                    |
| Veli/Öğrenci e-posta Adresi                                                                                                    |                                                                                                    |
|                                                                                                    |                                                                                                    |
| steğe bağlı. Şifre hatırlatma amaçlı kullar<br>göndereceğimiz linke tiklayarak adresini c<br>zamanda profil ekranından da bu bilgileri<br>sağlanacaktır.                 | ıllacaktır. E-posta adresinize<br>doğrulamanız gerekmektedir. Aynı<br>n güncellenmesi ve doğrulanması              |
| Veli/Öğrenci Cep Telefonu                                                                                                    |                                                                                                    |
| ()                                                                                                    |                                                                                                    |
| İsteğe bağlı. Şifre hötrlatma amaçlı kullar<br>göndereceğimiz kodu "tek kullanımlık giriş<br>kullanabilisin. Aynı zamanda profil ekrol<br>ve doğrulanması sağlanacaktır. | ilacaktir. Cep telefonunuza<br>sifresi"nin aktivasyonunda<br>nindan da bu bilgilerin güncellenmes<br>Şifre Oluştur |

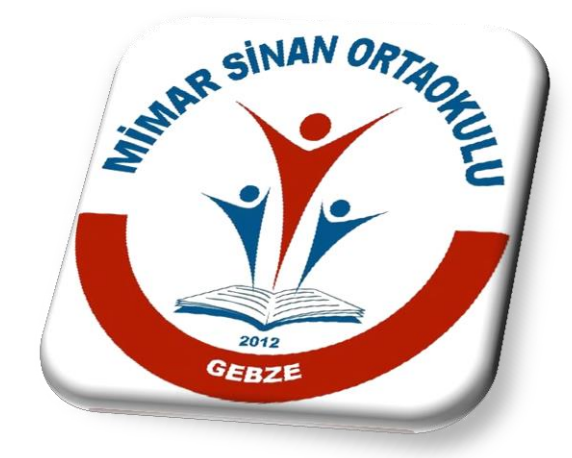

## Okan YURTBAY

Mimar Sinan Ortaokulu Bilişim Teknolojileri Rehber Öğretmeni